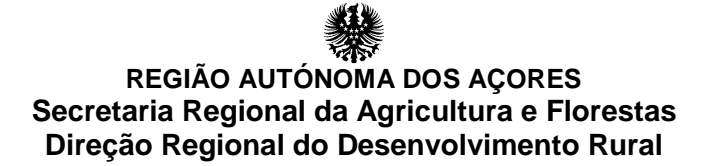

## Guia para assinatura do contrato de financiamento

### GestPDR – Portal de Gestão do Programa de Desenvolvimento Rural

Reforma Antecipada na Agricultura na Região Autónoma dos Açores

Maio de 2017

## REGIÃO AUTÓNOMA DOS AÇORES Secretaria Regional da Agricultura e Florestas Direção Regional do Desenvolvimento Rural

### NOTA INTRODUTÓRIA

Após receção da comunicação de que o seu pedido de apoio foi aprovado o cedente, cessionários e cônjuges, quando aplicável, dispõem de um prazo de 30 dias para a submissão eletrónica e autenticação do contrato de financiamento. Para tal o cedentes, cessionários e cônjuges ou pessoa equiparada a cônjuge, quando se aplique, devem aceder à sua área reservada em <u>http://gestpdr.azores.gov.pt</u>, afim de autenticarem o contrato de financiamento, sendo que esta submissão é individual e pessoal.

#### GestPDR

Aceda ao sistema de informação GestPDR, em <u>http://gestpdr.azores.gov.pt/</u>, e clique em "<u>[área</u> <u>reservada]</u>" ou em "clique aqui para entrar na área reservada".

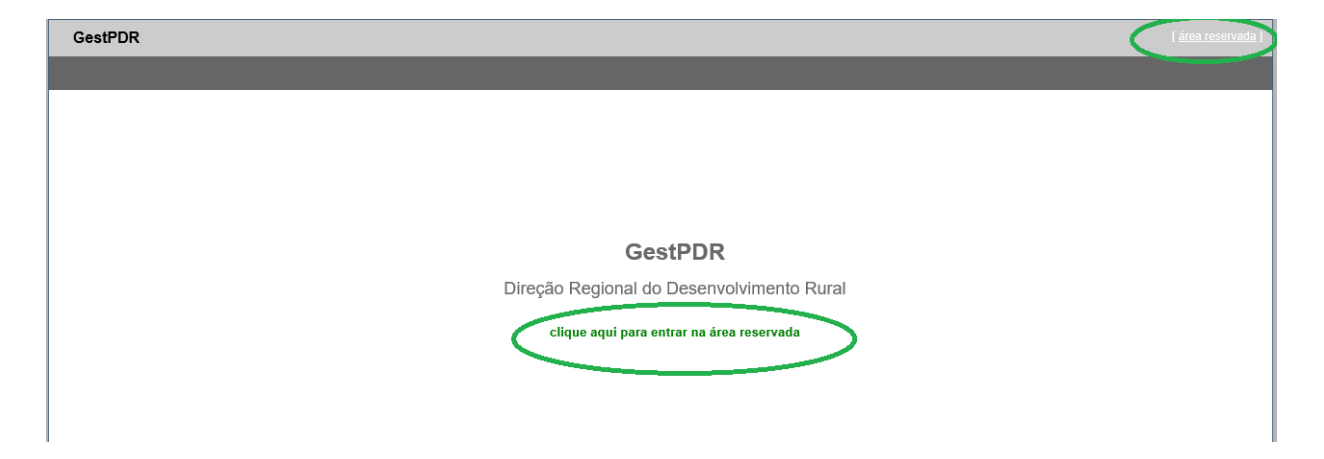

Após acesso ao Portal de Gestão do Programa de Desenvolvimento Rural, deverá entrar no campo "Pedidos de Apoio" - "Os meus Pedidos de Apoio", presente na barra superior esquerda do seu ecrã.

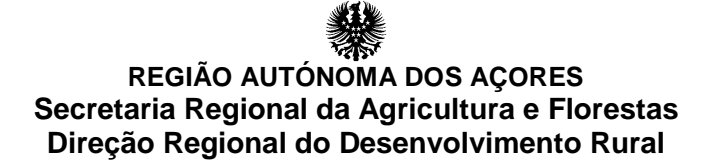

| BENEFICIÁRIO PEDIDOS DE APOIO |                                                                                                    |
|-------------------------------|----------------------------------------------------------------------------------------------------|
|                               | GestPDR<br>Direção Regional do Deservolvimento Rural                                                                                                    |
|                               | Os meus pedidos de apoio                                                                                                    |
|                               |                                                                                                    |
|                               |                                                                                                    |
|                               |                                                                                                    |
|                               | Conserve as Registrations as Applies Automa as a Applies and an applies and applies and ap |

Neste separador o beneficiário poderá consultar os seus pedidos de apoio.

Devendo selecionar o pedido de apoio que pretende autenticar.

| GestPDR                 |                    |              |                  |                    | SAIR        |
|-------------------------|--------------------|--------------|------------------|--------------------|-------------|
| BENEFICIÁRIO PE         | DIDOS DE APOIO     |              |                  |                    |             |
|                         |                    |              |                  |                    |             |
| Estado Projeto: Ativos  | ✓ Filtro:          | pesquisar    |                  |                    |             |
|                         |                    |              | LISTA PROJETOS   |                    |             |
| <u>N.º P</u>            | edido Apoio Medida | Beneficiário |                  | <u>Denominação</u> | Etapa Atual |
| selecionar 03.201       | 7.42.000 01 50.2.1 |              |                  |                    |             |
|                         |                    |              | DETALHES PROJETO |                    |             |
| Be rio:                 |                    |              |                  |                    |             |
| Proj a:                 |                    |              |                  |                    |             |
| N.º Peado Apoio:        |                    |              |                  |                    |             |
| Cod. Interno            |                    |              |                  |                    |             |
| Medida:                 |                    |              |                  |                    |             |
| SubMedida:              |                    |              |                  |                    |             |
| Intervenção:            |                    |              |                  |                    |             |
| Aviso:                  |                    |              |                  |                    |             |
| Denominação:            |                    |              |                  |                    |             |
| Distrito:               |                    |              |                  |                    |             |
| Concelho:               |                    |              |                  |                    |             |
| Freguesia:              |                    |              |                  |                    |             |
| Observações:            |                    |              |                  |                    |             |
| Etapa Atual:            |                    |              |                  |                    |             |
| Pedido de<br>Elementos: |                    |              |                  |                    |             |
| novo                    |                    |              |                  |                    |             |
|                         |                    |              |                  |                    |             |

### REGIÃO AUTÓNOMA DOS AÇORES Secretaria Regional da Agricultura e Florestas Direção Regional do Desenvolvimento Rural

Após selecionar o pedido de apoio deve ser selecionado o contrato de reforma antecipada disponível em:

| GestPDR                           |                                |                                                                                                    |                  |    |           | SAIR        |  |  |  |
|-----------------------------------|--------------------------------|----------------------------------------------------------------------------------------------------|------------------|----|-----------|-------------|--|--|--|
| BENEFICIÁRIO PEDIDOS DE APOID     |                                |                                                                                                    |                  |    |           |             |  |  |  |
|                                   |                                |                                                                                                    |                  |    |           |             |  |  |  |
| Estado Projeto <sup>-</sup> Ativo | is V Filtro                    | pesquisar                                                                                                    |                  |    |           |             |  |  |  |
|                                   |                                |                                                                                                    | LISTA PROJETOS   |    |           |             |  |  |  |
| <u>N.º</u>                        | Pedido Apoio Medida            | Beneficiário                                                                                                    |                  | De | nominação | Etapa Atual |  |  |  |
| selecionado 03.20                 | 17.42.0 3.01 50.2.1            | and the second second second second second second second second second second second second second second secon |                  |    |           |             |  |  |  |
|                                   |                                |                                                                                                    | DETALHES PROJETO |    |           |             |  |  |  |
| Beneficiário:                     |                                |                                                                                                    |                  |    |           |             |  |  |  |
| Projetista:                       | n/a                            |                                                                                                    |                  |    |           |             |  |  |  |
| N.º Pedido Apoio:                 | 03.2017.42.000 .01             |                                                                                                    |                  |    |           |             |  |  |  |
| Cod. Interno                      | 1353                           |                                                                                                    |                  |    |           |             |  |  |  |
| Medida:                           | 50 - Apoios Regionais          |                                                                                                    |                  |    |           |             |  |  |  |
| Submedida:                        | 2 - Reforma Antecipada         |                                                                                                    |                  |    |           |             |  |  |  |
| Avieo:                            | 1 - Neloma Antecipada          |                                                                                                    |                  |    |           |             |  |  |  |
| Denominação:                      |                                |                                                                                                    |                  |    |           |             |  |  |  |
| Distrito:                         | -                              |                                                                                                    |                  |    |           |             |  |  |  |
| Concelho:                         |                                |                                                                                                    |                  |    |           |             |  |  |  |
| Freguesia:                        |                                |                                                                                                    |                  |    |           |             |  |  |  |
| Observações:                      | -                              |                                                                                                    |                  |    |           |             |  |  |  |
| Etapa Atual:                      | Contrato Reforma Antecipada    |                                                                                                    |                  |    |           |             |  |  |  |
| Pedido de                         |                                |                                                                                                    |                  |    |           |             |  |  |  |
| Liementos.                        |                                |                                                                                                    |                  |    |           |             |  |  |  |
| (consultar/editar for             | nulário) (imprimir formulário) |                                                                                                    |                  |    |           |             |  |  |  |
|                                   |                                |                                                                                                    |                  |    |           |             |  |  |  |
|                                   |                                |                                                                                                    |                  |    |           |             |  |  |  |
|                                   |                                |                                                                                                    |                  |    |           |             |  |  |  |
|                                   |                                |                                                                                                    |                  |    |           |             |  |  |  |
|                                   |                                |                                                                                                    |                  |    |           |             |  |  |  |

Ao aceder ao contrato estará disponível o contrato em formato PDF para verificação inicial das condições do mesmo, e o botão para a assinatura estará igualmente disponível:

| GestPDR                       | GestPDR 1                |                     |                                       |              |            |            |                             |                  |  |  |  |
|-------------------------------|--------------------------|---------------------|---------------------------------------|--------------|------------|------------|-----------------------------|------------------|--|--|--|
| BENEFICIÁRIO PEDIDOS DE APOIO |                          |                     |                                       |              |            |            |                             |                  |  |  |  |
|                               | IDENTIFICAÇÃO DO PROJETO |                     |                                       |              |            |            |                             |                  |  |  |  |
|                               | Num. Projeto             | Medida              |                                       | Beneficiário |            | Denominaçã | o Etapa Atual               | Formulário Atual |  |  |  |
| <u>voltar</u> 0               | 3.2017.42.00(            | D1 50.2.1           |                                       |              |            |            | Contrato Reforma Antecipada | Recolha/Edição   |  |  |  |
| Contrato                      |                          |                     |                                       |              |            |            |                             |                  |  |  |  |
|                               |                          |                     |                                       | CONTRATO     |            |            |                             |                  |  |  |  |
| L _                           |                          | 0.4.4               | Utilizador                            | Nome         | Assinatura | 3          |                             |                  |  |  |  |
| - 4                           | assinar                  | Cedente             |                                       |              |            |            |                             |                  |  |  |  |
| · · ·                         | assinar                  | Cessionario         | +                                     |              |            |            |                             |                  |  |  |  |
|                               | assinai                  | Secretário Regional | · · · · · · · · · · · · · · · · · · · |              |            |            |                             |                  |  |  |  |
|                               |                          | occidano regional   |                                       |              |            |            |                             |                  |  |  |  |
|                               | I                        | heats.              |                                       |              |            |            |                             |                  |  |  |  |
|                               | imprimir Con             | trato               |                                       |              |            |            |                             |                  |  |  |  |
|                               |                          |                     |                                       |              |            |            |                             |                  |  |  |  |
|                               | - 4                      |                     |                                       |              |            |            |                             |                  |  |  |  |
|                               |                          |                     |                                       |              |            |            |                             |                  |  |  |  |
|                               |                          |                     |                                       |              |            |            |                             |                  |  |  |  |
|                               |                          |                     |                                       |              |            |            |                             |                  |  |  |  |
|                               |                          |                     |                                       |              |            |            |                             |                  |  |  |  |
|                               |                          |                     |                                       |              |            |            |                             |                  |  |  |  |
|                               |                          |                     |                                       |              |            |            |                             |                  |  |  |  |
|                               |                          |                     |                                       |              |            |            |                             |                  |  |  |  |
|                               |                          |                     |                                       |              |            |            |                             |                  |  |  |  |

Ao acionar o botão assinatura deverá colocar a sua senha de acesso ao portal do GestPDR:

# REGIÃO AUTÓNOMA DOS AÇORES Secretaria Regional da Agricultura e Florestas Direção Regional do Desenvolvimento Rural

| GestPDR                  |                   |                     |            |              |            |             |                             | ( <u>SAIR</u> )  |  |
|--------------------------|-------------------|---------------------|------------|--------------|------------|-------------|-----------------------------|------------------|--|
| BENEFICIÁRIO             | PEDIDOS DE APOIO  |                     |            |              |            |             |                             |                  |  |
| IDENTIFICAÇÃO DO PROJETO |                   |                     |            |              |            |             |                             |                  |  |
|                          | Num. Projeto      | Medida              |            | Beneficiário |            | Denominação | Etapa Atual                 | Formulário Atual |  |
| voltar 03.2              | 2017.42.000 )1    | 50.2.1              |            |              |            |             | Contrato Reforma Antecipada |                  |  |
| Contrato                 |                   |                     |            |              |            |             |                             |                  |  |
|                          |                   |                     |            | CONTRATO     |            |             |                             |                  |  |
|                          |                   |                     | Utilizador | Nome         | Assinatura |             |                             |                  |  |
|                          | submeter cancelar | Cedente             |            |              |            |             |                             |                  |  |
|                          | assinar           | Cessionário         |            |              |            |             |                             |                  |  |
|                          | assinar           | Cessionário         |            |              |            |             |                             |                  |  |
|                          |                   | Secretário Regional |            |              | C          |             |                             |                  |  |
|                          |                   |                     |            |              |            |             |                             |                  |  |
|                          | Imprimir Contrato |                     |            |              |            |             |                             |                  |  |

Após todos os intervenientes submeterem as suas senhas o contrato considera-se assinado, não sendo necessário qualquer impressão do mesmo para entrega nos serviços da Direção Regional do Desenvolvimento Rural.